# How to Apply to Ontario Colleges

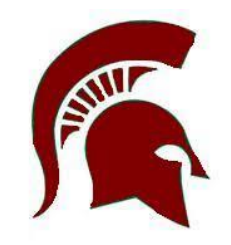

 This presentation will be posted on the Class of 2025 Google Classroom and the Guidance Website so you can refer back to it

- Specific questions: make an appointment with your counsellor through Teach Assist
- **General questions**: Ask me as they come up in the presentation

#### Agenda

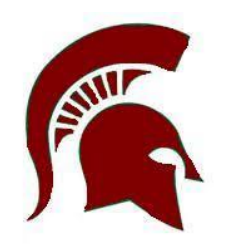

- <u>Step 1: Research Programs and Schools</u>
- <u>Step 2: Set up an Account</u>
- <u>Step 3: Complete the Application</u>
- Step 4: Checking on your application and accepting an offer
- Important dates

#### How to Apply Video

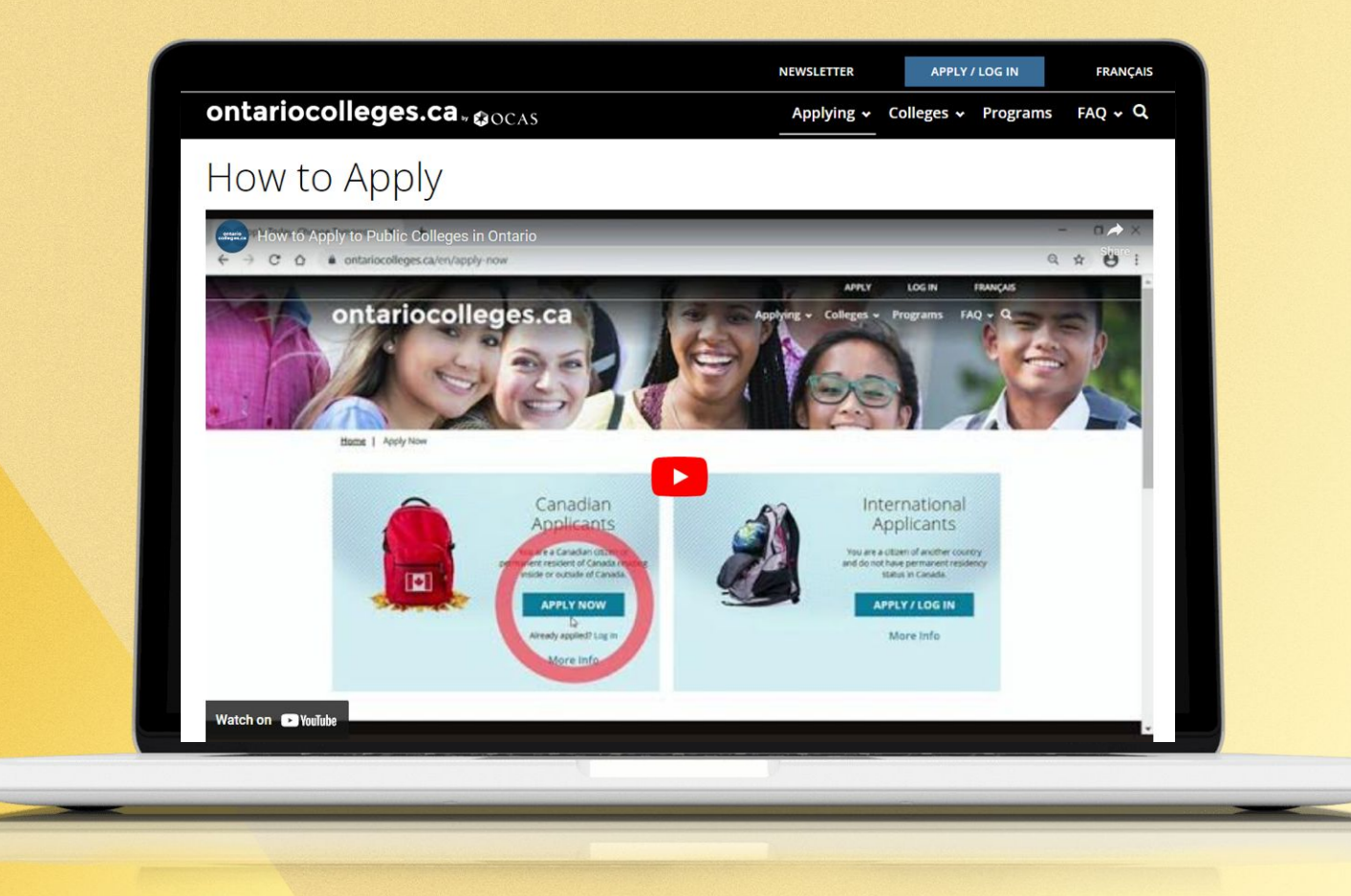

## **Application Process at a Glance**

- 1. Research programs and colleges.
- 2. Create an account.
- 3. Complete the application.
- 4. Pay the required application fees.
- 6. Gather and submit other supporting documents, if required.
- 7. Monitor your application for status updates and offers.

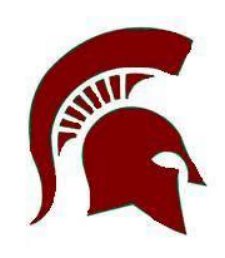

#### GET TO KNOW www.ontariocolleges.ca

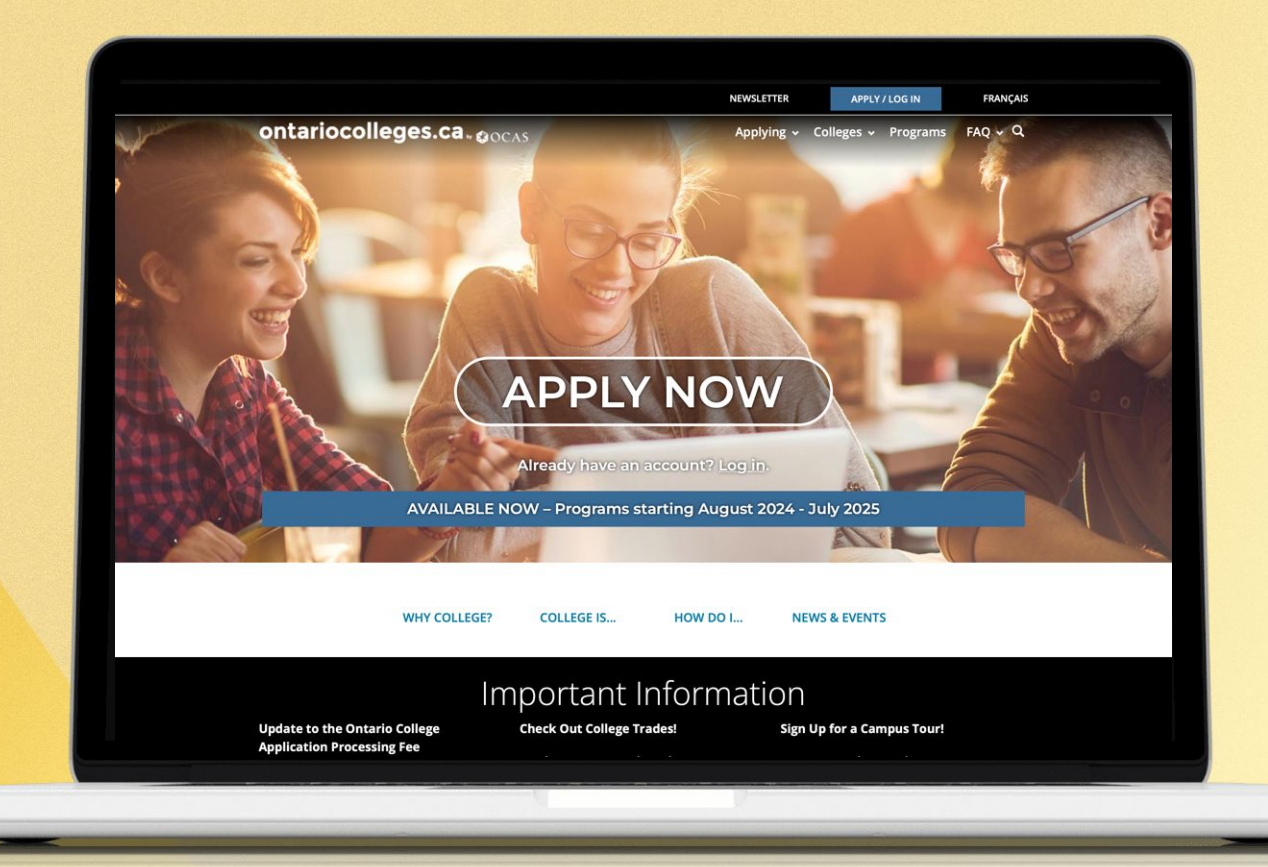

# STEP 1 Research Programs And Schools

#### **College Program Types**

- Certificate Programs: 1 year
- Diploma Programs: 2 3 years
- Degree Programs: 3 4 years
- Collaborative Degree Programs: 4 years
- Graduate Certificate Programs: 1 year

### **Do Your Research**

You might already know what you want to apply for. If not, you can use the resources on the website:

- Browse or search for college programs.
- Use the <u>College Map</u> to find a campus near you.
- Check out the <u>college websites</u> for more details about their programs and admission requirements.
- Visit <u>College Reps at SDSS</u>
- Attend the SDSS Post-Secondary Fair
- Attend the Ontario Colleges Fair October 16/17 at the Enercare Centre, Exhibition Place
- Attend a <u>college recruitment event</u> to meet college representatives

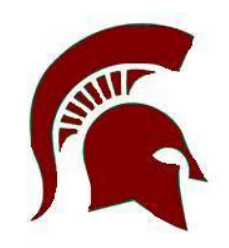

## **Search for a Specific Program**

ASSET

- 1. Go to ontariocolleges.ca.
- 2. In the banner, select **Programs**.

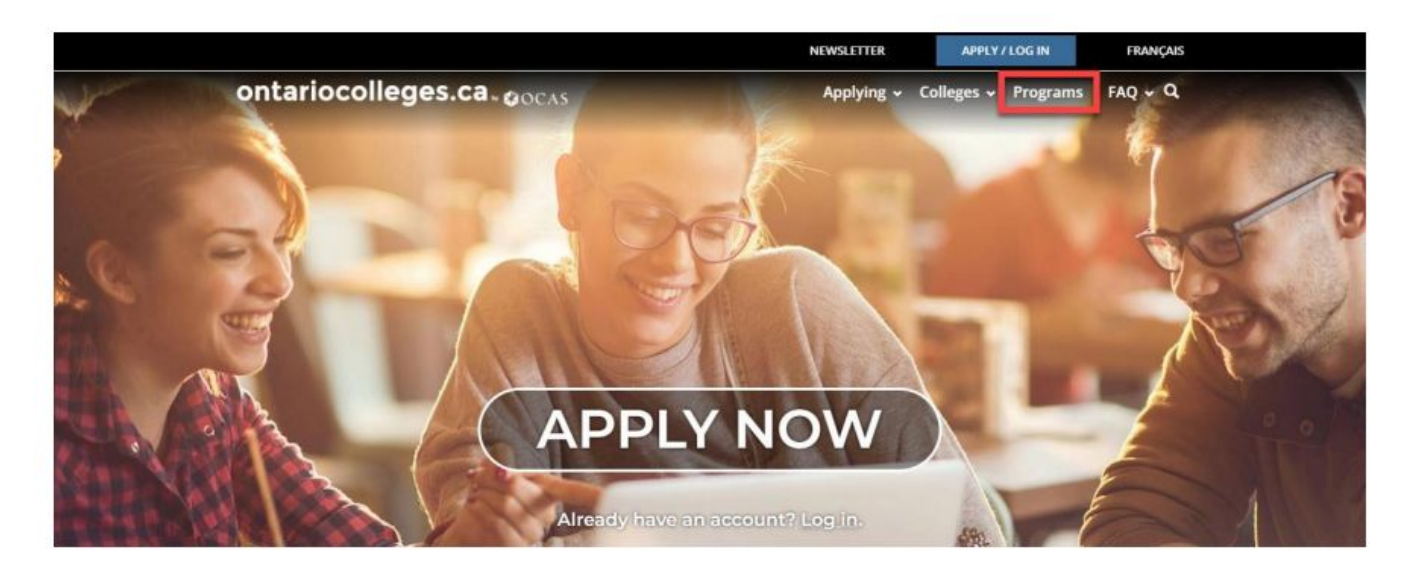

### **Search for a Specific Program**

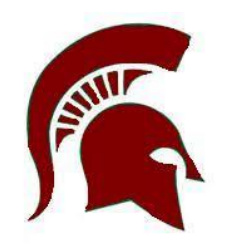

To search for a specific program, enter a name or topic in the Program Search field; for example, "paramedic."

|                                 | NEWSLETTER | APPLY / LOG IN      | FRANÇAIS |
|---------------------------------|------------|---------------------|----------|
| ontariocolleges.ca.gocas        | Applying ~ | Colleges 🛩 Programs | FAQ + Q  |
| Find a Pr                       | ogram      |                     |          |
| Home   Programs Search Programs |            | PROGRAM SEA         | ARCH Q   |

Program information reflected below is related to Canadian applicants. International applicants should check the college website to

## **Search for a Specific Program**

Select **Program Search**. A list of programs is displayed.

Use the filters to refine the search results. For example, you might want to see only those Paramedic programs that take less than one year to complete. Program Level will help narrow it down choose post secondary or degree depending on what you want.

| 8-  |                           | NIVELETTER APPLY/LIGGIN FRANKAS                                                                  | Filter by:                     |        |                                                                                                    | Results: 1 - 20 |
|-----|---------------------------|--------------------------------------------------------------------------------------------------|--------------------------------|--------|----------------------------------------------------------------------------------------------------|-----------------|
|     | ontariocolleges           | Ca. OOCAS Applying - Colleges - Programs FAQ - Q                                                 | College                        | $\sim$ | Paramedic (PMDM)                                                                                                    |                 |
|     | 111                       | Find a Program                                                                                   | Campus                         | $\sim$ | Loyalist   Campus: Main   Full Time   May 2024   Closed   Website &                                                                                                    |                 |
| 15. | Home   Programs           | Provide A                                                                                        | Program Category               | $\vee$ | Advanced Care Paramedic (3005X01F)                                                                                                    |                 |
|     | paramedic                 |                                                                                                  | Program Length                 | ^      | Algonquin   Campus: Ottawa   Full Time   Sep 2023   😔 Waitlisted   Website 🔗                                                                                                    |                 |
|     |                           |                                                                                                  | One year or less     Two years | (57)   | Advanced Care Paramedic Graduate Certificate (APPD)                                                                                                    |                 |
|     | Filter by:                | Results: 1 - 20 of 89                                                                            |                                | (1)    | Cambrian   Campus: Barrydowne (Sudbury)   Full Time   Sep 2023   Open   Website 🔗                                                                                                    |                 |
|     | College V<br>Campus V     | Paramedic (0620X01F) Valgonquin   Campus: Ottawa   Full Time   Sep 2023   Wartlisted   Website 🖉 | □ Four years or more           | (1)    |                                                                                                    |                 |
|     | Program Category 🗸 🗸      | Paramedic (PARA)                                                                                 |                                | _      | Advanced Care Paramedic (ADP2)                                                                                                    |                 |
|     | Program Length 🗸 🗸        | Cambrian   Campus: Barrydowne (Sudbury)   Full Time   Sep 2023   🖲 Waitlisted   Website 🖉        | Start Date                     | V      | Fanshawe   Campus: London   Full Time   Jan 2024   Open   Website Ø                                                                                                    |                 |
|     | Start Date 🗸 🗸            | Paramedic (PARA)                                                                                 | Gradaatial                     | ~      |                                                                                                    |                 |
|     | Credential V              | Cambrian   Campus: Barrydowne (Sudbury)   Full Time   Jan 2024   🖗 Open   Website 🖉              | Credential                     | ~      | Advanced Care Paramedic (Graduate Certificate) (0854)                                                                                                    |                 |
|     | Language of Instruction V | Paramedic (9101)                                                                                 | Language of Instruction        | V      | Niagara   Campus: Welland Campus   Full Time   Sep 2023   Closed   Website @                                                                                                    |                 |
|     | Program Availability 🗸    | Centennial   Campus: Morningside   Full Time   Sep 2023   Waltlisted   Website 8                 |                                | -      | welfen Lennhost us and an line Lack some Lack som |                 |
|     | Program Level 🗸 🗸         | Paramedic (0052)                                                                                 | Program Availability           | $\sim$ | Francisco Constantination interest                                                                                                    |                 |
|     | Program Type V            | Conestoga   Campus: Kitchener-Doon   Full Time   Sep 2023   Closed   Website 🖉                   |                                |        | Emergency Services Communication (ESCP)                                                                                                    |                 |
|     | Program Delivery V        | Paramedic (0052)                                                                                 | Program Level                  | ~      | Cambrian   Campus: Barrydowne (Sudbury)   Full Time   Sep 2023   Open   Website 8                                                                                                    |                 |
|     | Highly Competitive V      | Conestoga   Campus: Kitchener-Doon   Full Time   Jan 2024   Closed   Website 🔗                   | Program Type                   | V      |                                                                                                    |                 |
|     |                           |                                                                                                  |                                |        |                                                                                                    |                 |

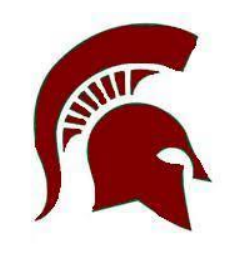

## **Explore Programs by Category**

On the **Find a Program** page, you can browse the different categories of programs.

For example, if you're interested in Engineering, you can explore the associated programs.

In the **Explore by category** section, select a category. For example: **Engineering & Technology.** 

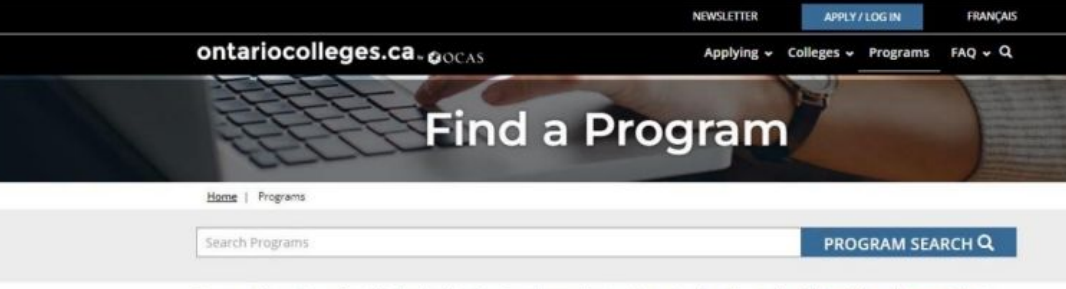

Program information reflected below is related to Canadian applicants. International applicants should check the college website to confirm program availability, application requirements, and other information.

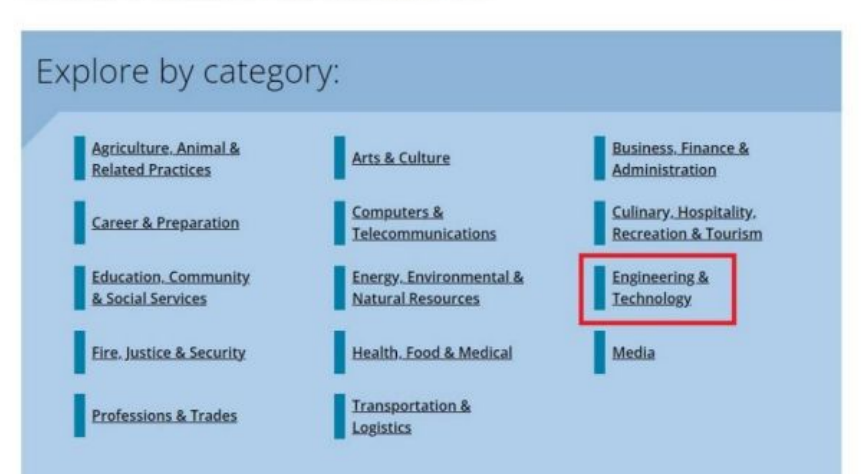

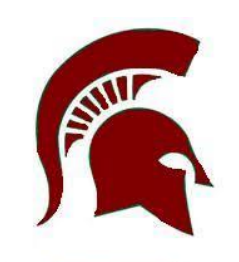

## **Explore Programs by Category**

Select a subcategory; for example, Bioinformatics.

A page opens with information about the field of study that you selected and a list of all the related programs.

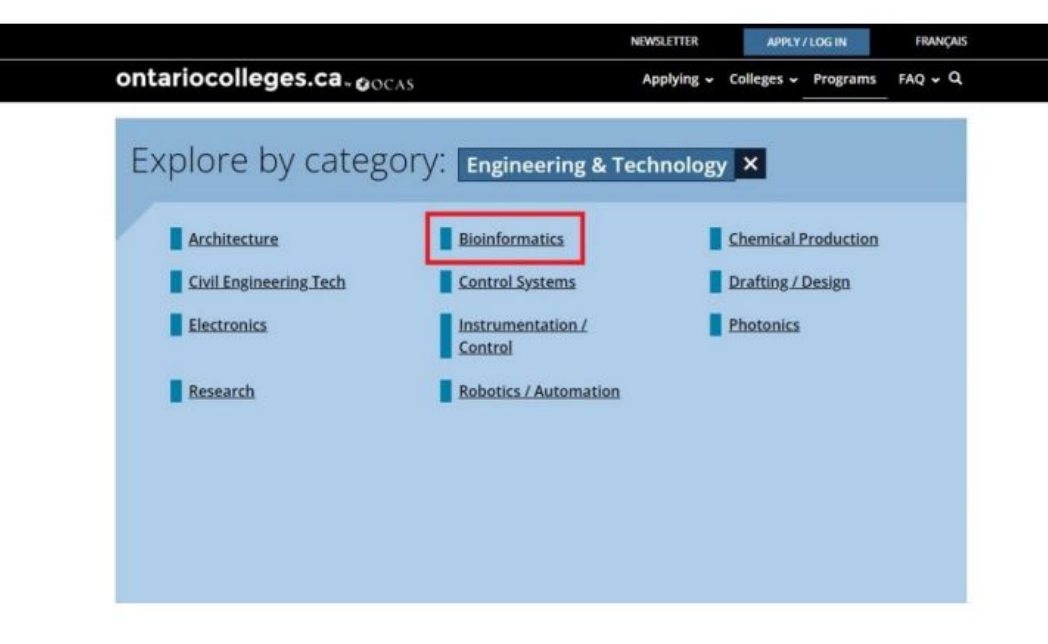

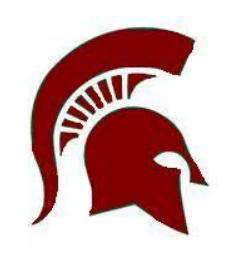

## **Explore Programs by College**

ASSULT

Use the <u>map on the website</u> to see where each college is.

Once you've identified a college, you can browse the list of programs that are offered.

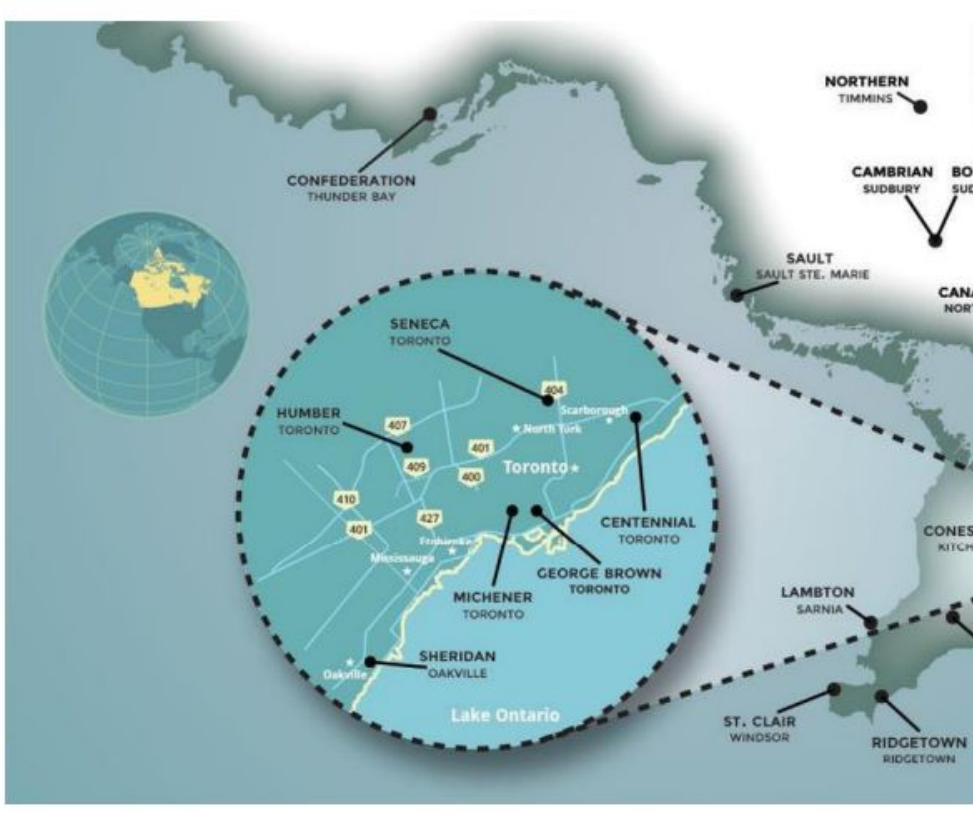

## **Explore Programs by College**

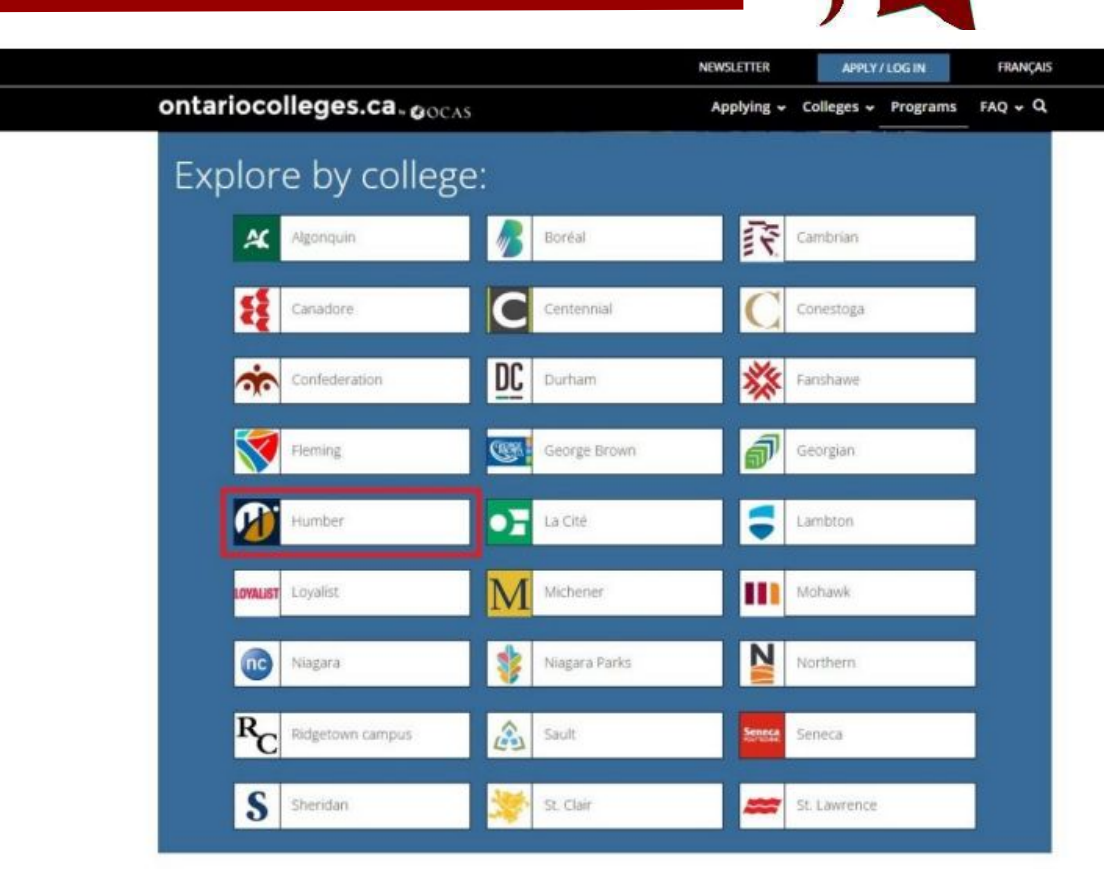

STU

## **Explore Programs by College**

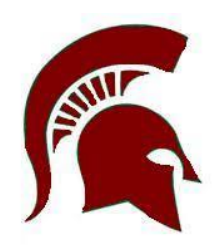

A page opens with information about the college, a map of its location, and a list of all the available programs.

|                                                                                                    | NEWSLETTER APPLY / LOG IN                                                                                                    | FRANÇAIS          |  |
|----------------------------------------------------------------------------------------------------|----------------------------------------------------------------------------------------------------|-------------------|--|
| ontariocolleges.ca- a coss                                                                                                    | Aplying - Colleges + Program                                                                                                    | S FRQ + Q         |  |
| Humbe                                                                                                    | er College                                                                                                    |                   |  |
| Message from Humber<br>Gallery<br>Programs                                                                                                    | Life at Humber     Campus Locations                                                                                                   |                   |  |
| Humber College is focu                                                                                                    | sed on our                                                                                                    |                   |  |
| students' future<br>As a global leader in polytechnic education. Humber student                                                                                                    | ts receive in- depth theoretical learning and                                                                                         | UMBER             |  |
| hands-on experience with applied research and extensive in<br>With practical and theoretical learning, state-of-the-art labs,<br>programs include work-integrated learning opportunities su | dustry connections.<br>and creative spaces, our more than 200 full-time<br>ch as co-op, internships, field placements and practicums. |                   |  |
| Students also have the opportunity to partner with industry<br>of innovation, a network of multidisciplinary innovation cent<br>entrepreneurship, technology, and business.                 | on real-world, applied research projects thanks to Humber<br>res specializing in health and wellness, social innovation,              | s five Centres    |  |
| Students interested in global opportunities can take advanta<br>such as a semester abroad, placements, and faculty-led stud                                                                 | age of short- or long-term international learning and work e<br>ly tours through 40-plus academic partners on six continent           | xperiences<br>ts. |  |
|                                                                                                    |                                                                                                    |                   |  |

| ontariocolleg           | jes.ca | Applying - Colleges - Programs                                         | FAQ 🗸 Q            |
|-------------------------|--------|------------------------------------------------------------------------|--------------------|
| Programs                | at H   | lumber                                                                 |                    |
| Search Programs         |        | PROGRAM SEA                                                            | ARCH Q             |
| Filter by:              |        | Resul                                                                  | lts: 1 - 20 of 350 |
| Filtered by Humber      |        | 3D Modelling and Visual Effects Production Certificate (11671)         | ~                  |
| Campus                  |        |                                                                        |                    |
| Program Category        | $\sim$ | 3D Modelling and Visual Effects Production Certificate (11671)         | $\sim$             |
| Program Length          | VL     | Humber   Campus: North   Full Time   Jan 2024   Open   Website 🖉       |                    |
| Start Date              | V      | Acting for Film and Television (10351)                                 | $\sim$             |
| Credential              | ~      | Humber   Campus: Lakeshore   Full Time   Sep 2023   Closed   Website 🔗 |                    |
| Language of Instruction | ~      | Addictions and Mental Health (MH511)                                   | $\sim$             |
| Program Availability    | $\sim$ | Humber   Campus: Lakeshore   Full Time   Sep 2023   Open   Website 🔗   |                    |
| Program Level           | VI     | Addictions and Mental Health (MH511)                                   | $\sim$             |
| Program Type            | $\sim$ | Humber   Campus: Lakeshore   Full Time   Jan 2024   Open   Website 🔗   |                    |
| Program Delivery        |        | Advertising - Account Management (15651)                               | ~                  |
| Highly Competitive      | ~      | Humber   Campus: Lakeshore   Full Time   Sep 2023   Open   Website Ø   | Ŭ                  |
|                         |        | Advertising Art Disentian control                                      |                    |

Advertising - Media Management (20881) Humber | Campus: Lakeshore | Full Time | Sep 2023 | @ Open | Website Ø

## What are Highly Competitive Programs?

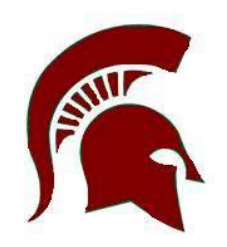

Many of the programs that start in the fall have more qualified applicants than there are seats – these are the highly competitive programs.

#### You must apply before Feb. 1 to have equal consideration for these programs.

For more information, go to the <u>Highly Competitive Programs</u> page on the Ontario Colleges website.

Curious about which programs are highly competitive? You can see a list on the Find a Program page on the website.

# Step 2 Create an Account

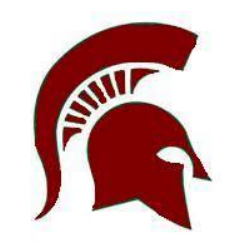

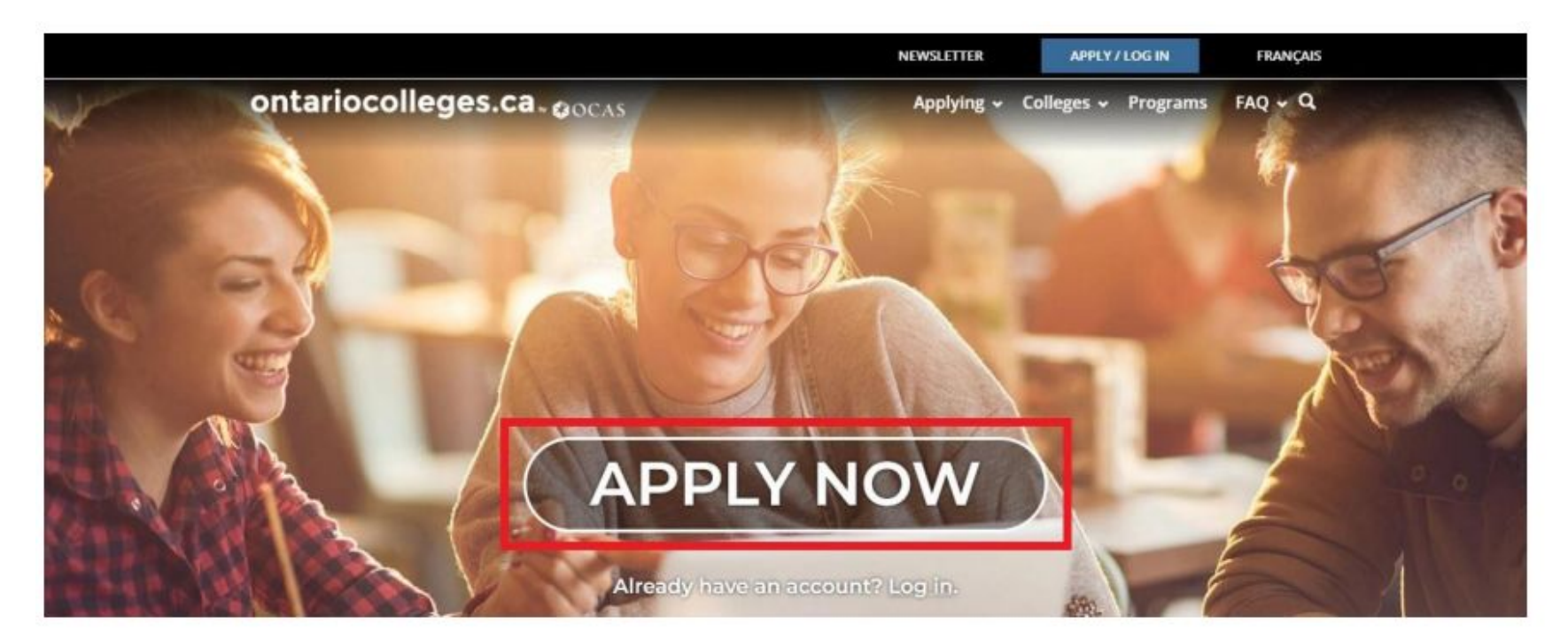

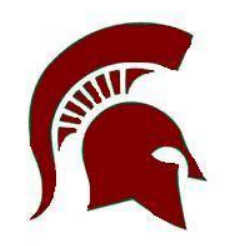

#### On the Canadian Applicants card, select Apply Now

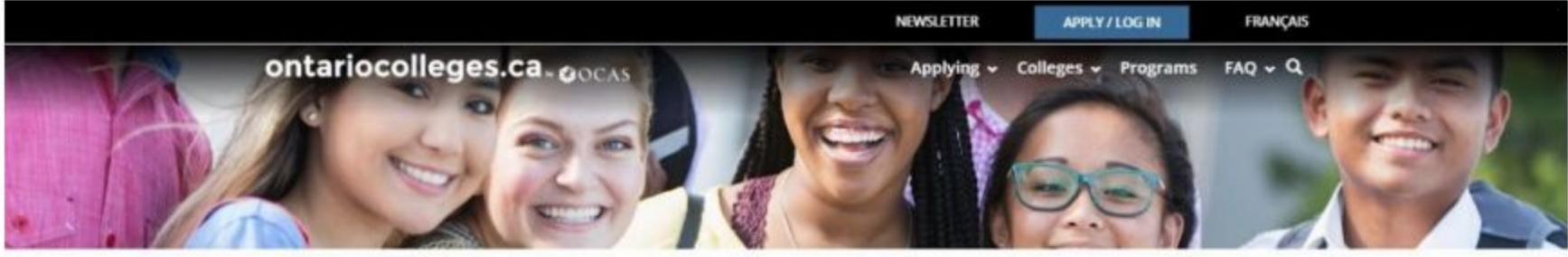

Home | Apply Now

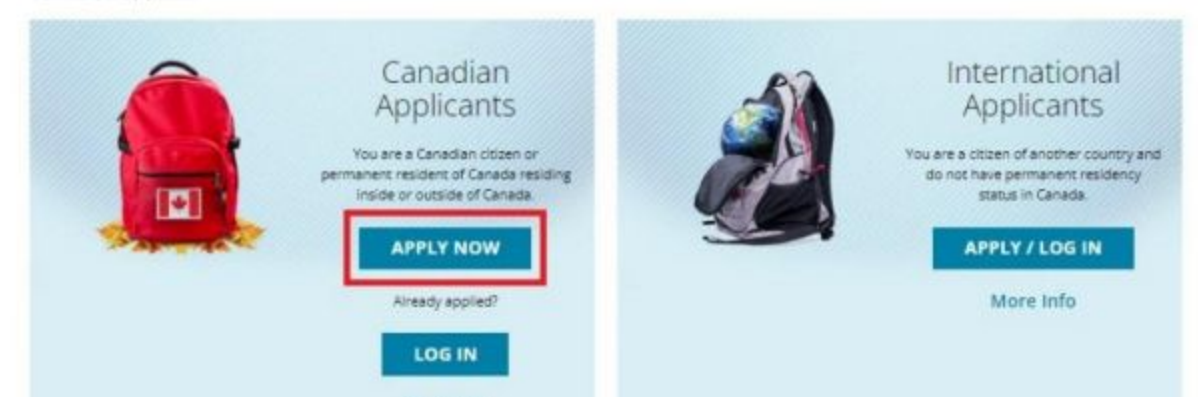

More Info

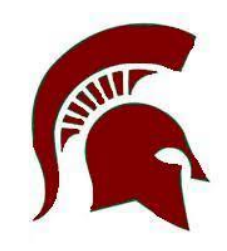

#### Select Sign up with email or Sign up with Google (NOT GAPPS)

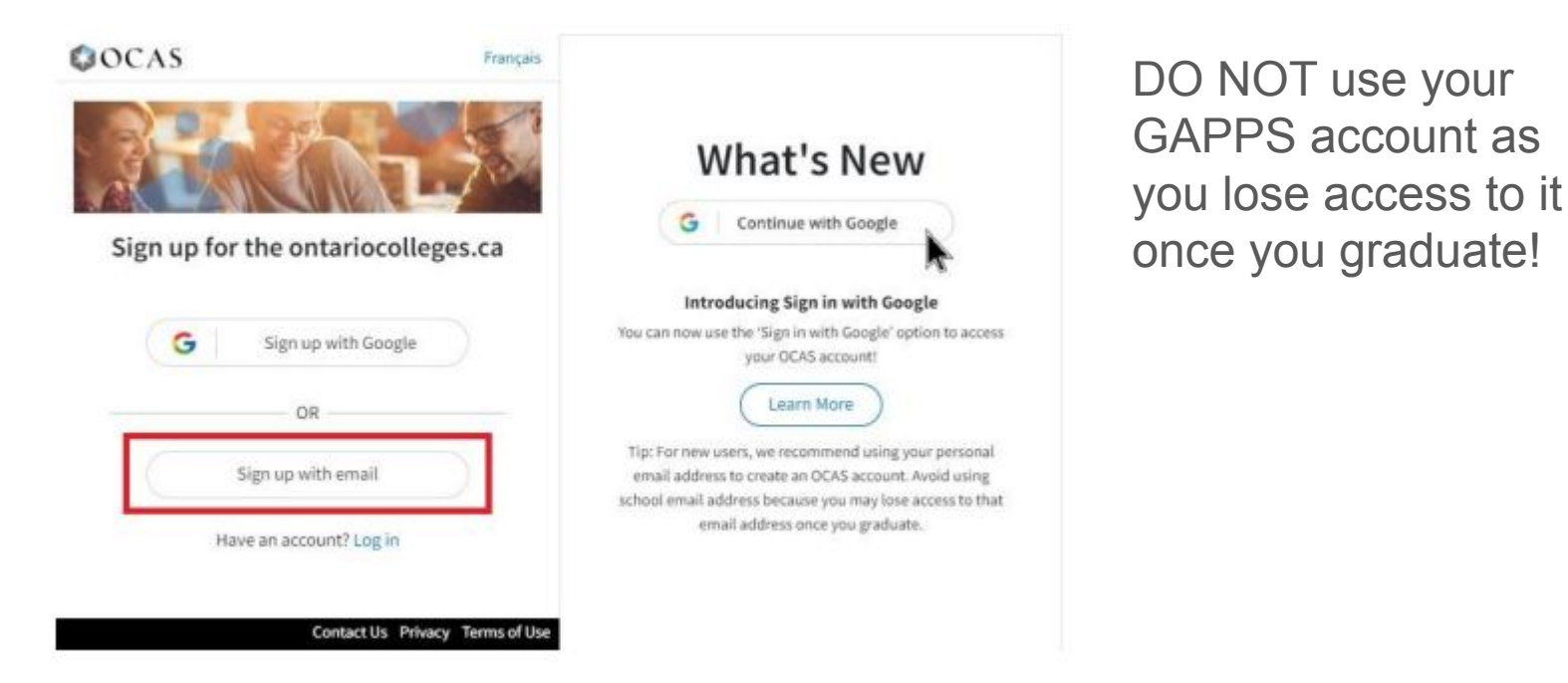

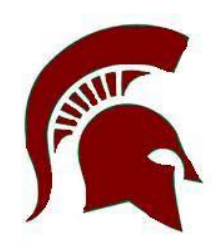

On the **New Applicant** page, enter your Legal name and date of birth.

**IMPORTANT**: Make sure you complete this information carefully. You cannot change your first name or last name once the account is created.

You have the option of adding your middle name.

| ontariocolleges | .ca                       | Français |
|-----------------|---------------------------|----------|
|                 | New Applicant             | 5        |
|                 | Your Information          |          |
|                 | Legal First / Given Name: |          |
|                 | Sarah                     |          |
|                 | Legal Last / Family Name: |          |
|                 | Jourdain                  |          |
|                 | Middle Names (optional):  |          |
|                 | Middle Names              |          |
|                 | Date of Birth:            |          |
|                 | Month   Day   Year   Year |          |
|                 | Continue Sign Out         |          |
|                 | 0:35 / 4:20               | - ::     |

Complete the remaining steps in the account creation process.

Make sure you choose questions and answers that you'll remember later.

OCAS uses this information to verify your identity if you contact them for help.

Click the OCAS Privacy Policy link to read the privacy statement and then select the Personal Information Privacy statement check box.

Select Submit

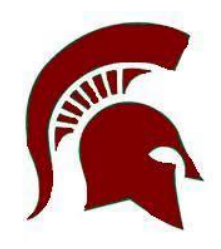

.

•

#### Security Questions

Please select 3 unique security questions and provide an answer to each. In the event that you need to call our support staff, these questions and answers will be used to verify your identity.

1st Security Question and Answer

#### 2nd Security Question and Answer

Juestion Select a security question

nswer

Question Select a security question

Answer

#### 3rd Security Question and Answer

Question Select a security question

Answer

I have read and understand the Personal Information Privacy statement on the ontariocolleges.ca / OCAS website and hereby authorize OCAS Application Services Inc. (OCAS) to collect, view and disclose my academic and registration information in accordance with the purposes set out in such statement.

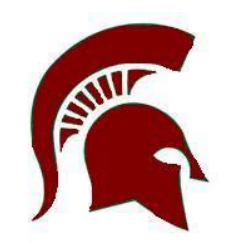

Fill in your Personal Information and Education

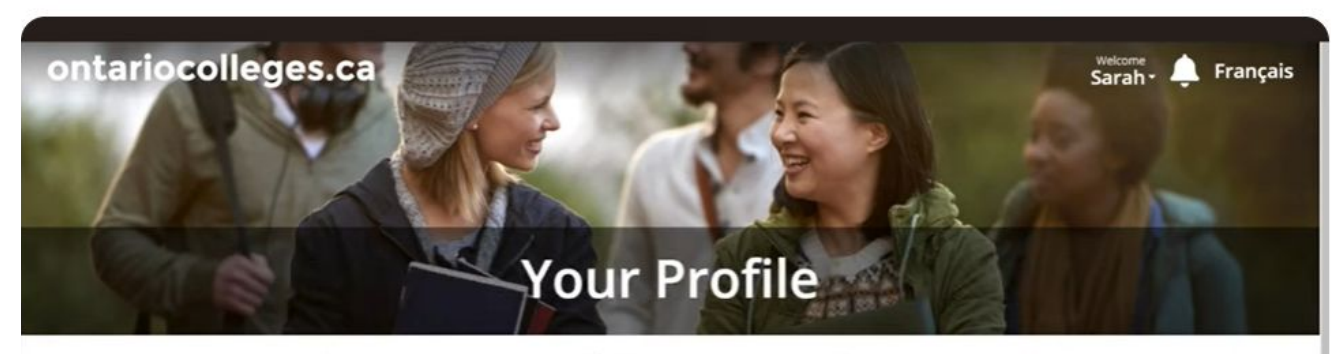

Before you can begin your application, we need you to tell us about yourself!

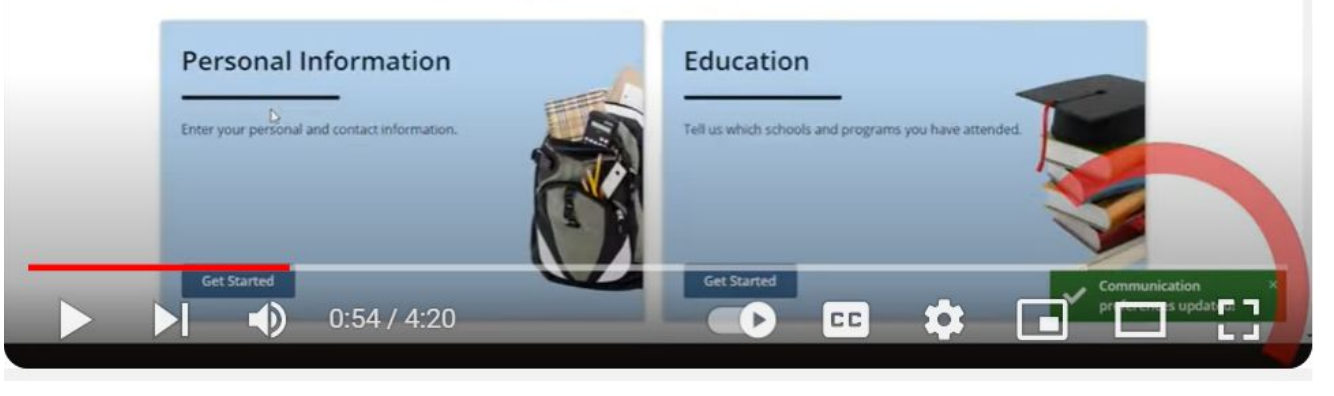

#### **Education**

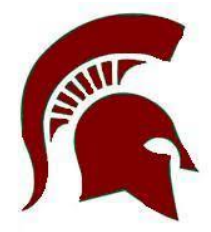

×

#### In the Province list, select Ontario. Select Find an Ontario High School

#### Find Stouffville District Secondary School

#### Find an Ontario High School

| Search by School Name or City |      |        |                      |            |        |
|-------------------------------|------|--------|----------------------|------------|--------|
| Name                          | Туре | Status | Street Address       | City       |        |
| M M Robinson High School      | Day  | Open   | 2425 Upper Middle Rd | Burlington | Select |

**IMPORTANT:** Make sure that you select the correct school. If you choose the wrong school, any transcript requests you make later in the application process might fail.

### Education

Enter the remaining details.

Your Ontario Education Number (OEN) and Student Number. This will be emailed to you from the YRDSB this week. It can also be found on the OSS you received during our Grade 12 visits, your high school report card or transcript.

Select Save & Continue or Save & Add **Another** (if you attended more than one high school)

#### Province: Ontario School Name: Q Find an Ontario High School Are you currently attending this institution? Yes No Attended From Date: Month Year \$ The date you started attending this institution Ontario Education Number (OEN): If you do not know your OEN, please contact your high school counsellor; otherwise you can enter 0 to continue Student Number: If you do not know your Student Number please enter 0. First Name on School Record: Lynn Last Name on School Record: Test

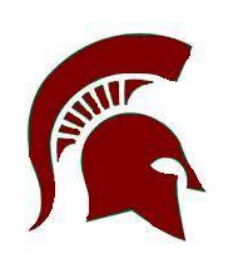

#### Canadian High School Education

Please provide as much detail as possible for this education record.

## **Education**

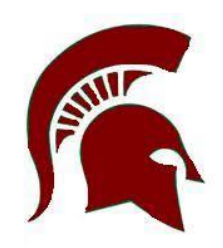

If you are an International student, on the **New Education** page, in the **Type of Education** list, select **International Education** and enter your details.

Select the Institution Type and the Country.

Enter the name of the institution.

Enter the remaining details about the program and when you attended

#### Select Save & Continue or Save & Add Another.

After you save the new International Education, you will receive a message about International Credit Assessments. A notification about the message is displayed on your Dashboard.

#### International Education

Please provide as much detail as possible for this education record.

| Institution Type: |    |
|-------------------|----|
| Select a type     | \$ |
| Country:          |    |
| Select a country  | \$ |

Institution Name:

Institution Name

Are you currently attending this institution?

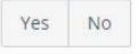

Attended From Date:

Month 🔶 Year 🛊

The date you started attending this institution.

#### Year / Level Achieved:

Select a level...

# Step 3 Complete the Application

### **Complete the Application**

Go to ontariocolleges.ca and select Log in.

On the Log In page, on the **Canadian Applicants card**, select **Log In**.

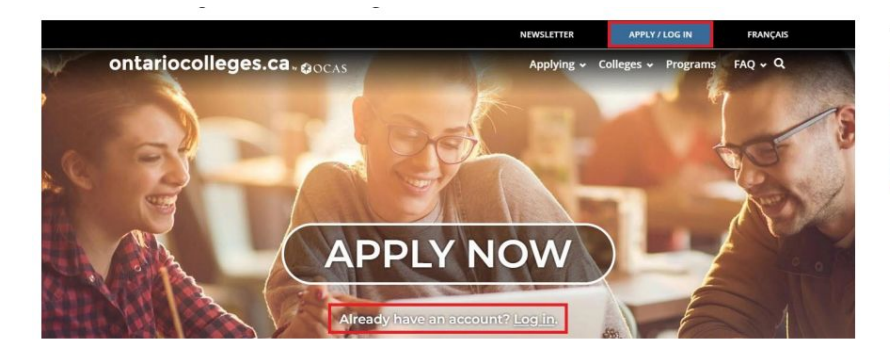

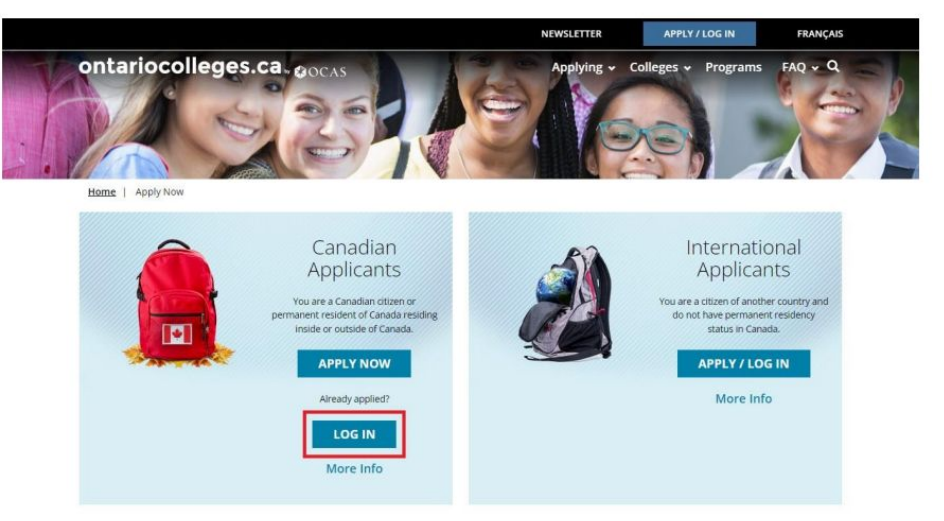

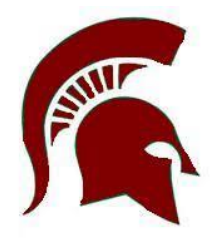

#### Start Application – Important! Select the correct cycle

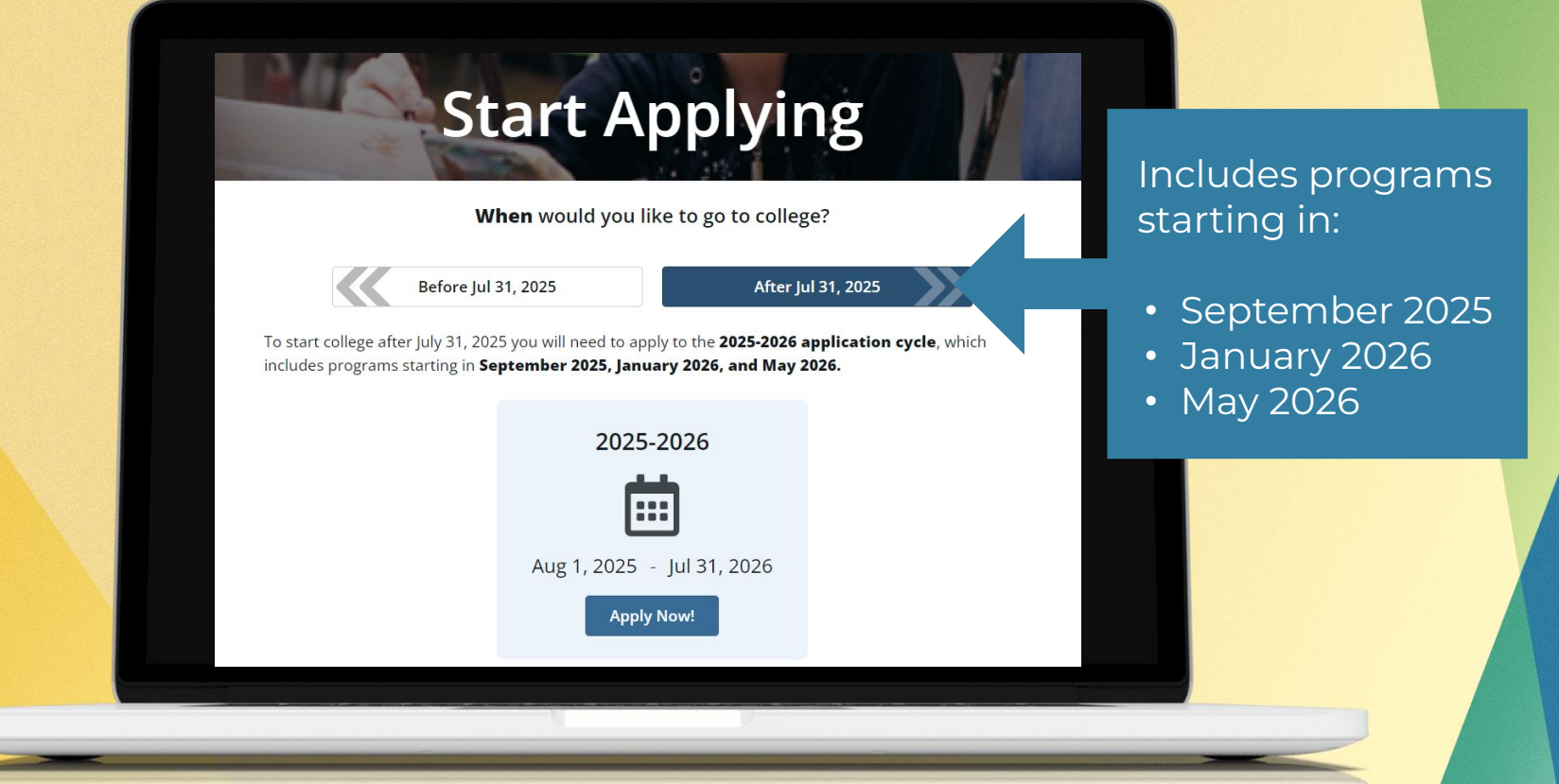

#### **Choose Programs - choose up to 5 programs**

Change

Or Add

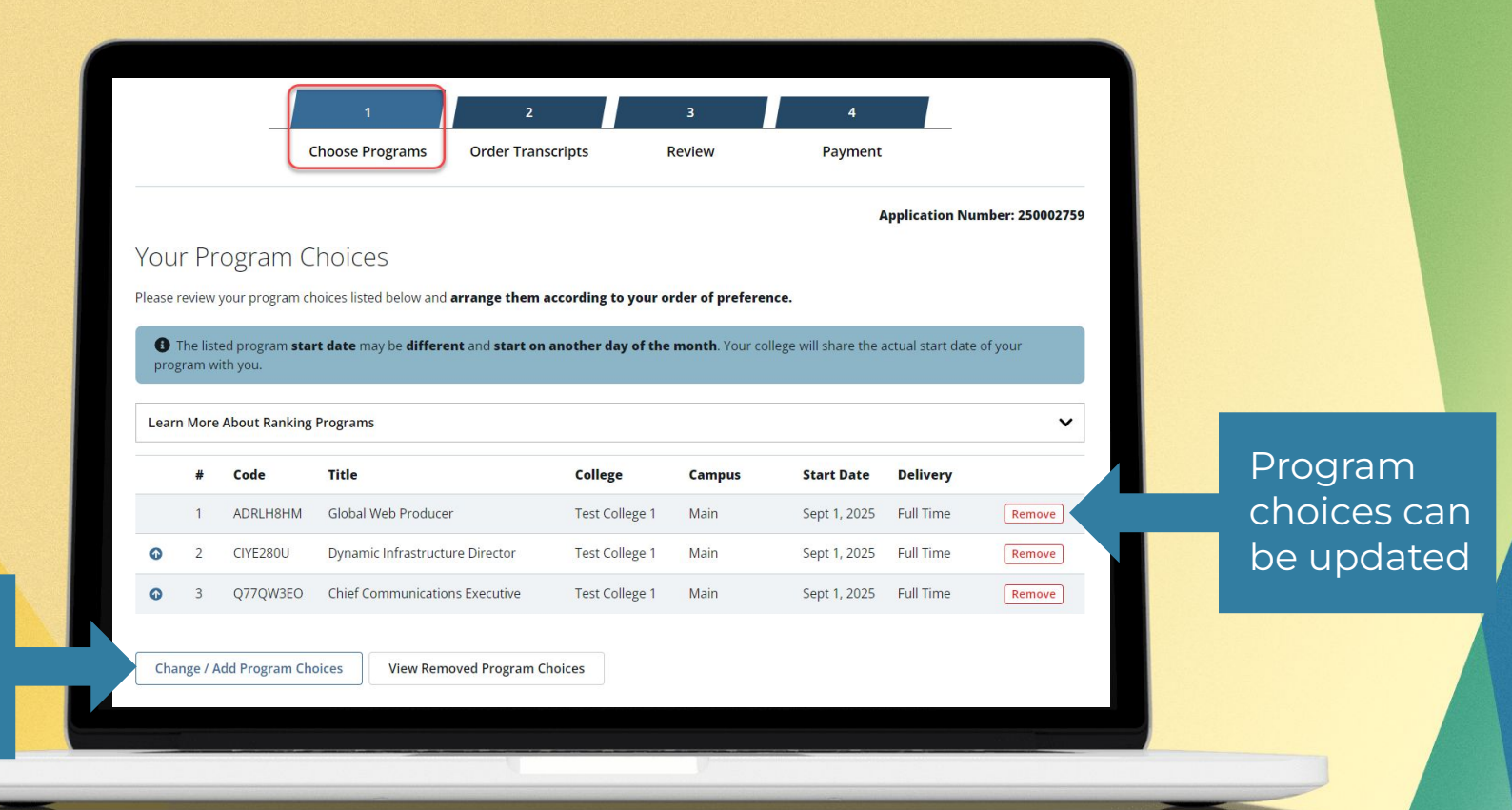

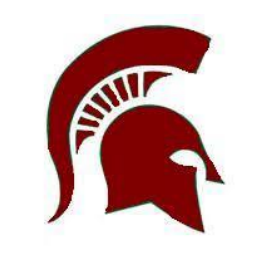

## **Complete the Application - Program Choices**

The application page opens. You can see that you are on the first of four steps in the process.

In the **Search Program** field, enter the program name (or a part of the name.)

For example: architectural technology.

A list of all the available programs is displayed under **Program Search Results**.

|     |                       |                              |                                     |                          | Applicat | ion Number: 2400022 |
|-----|-----------------------|------------------------------|-------------------------------------|--------------------------|----------|---------------------|
| Р   | rogram Sea            | irch                         |                                     |                          |          |                     |
| Yo  | u can select a maximu | um of 5 program choices, how | vever <b>only 3</b> program choices | can be from any single o | ollege   |                     |
|     |                       |                              |                                     |                          |          |                     |
|     | Search Program:       |                              |                                     |                          |          |                     |
|     | Search by Code or T   | itie                         |                                     |                          |          | Q                   |
|     | All Colleges          |                              | +                                   |                          |          |                     |
|     |                       |                              |                                     |                          |          |                     |
| -   | 111 NINE 7/           |                              |                                     |                          |          |                     |
| Pro | gram Choices          | ata                          |                                     |                          |          |                     |

#### **View Received Documents**

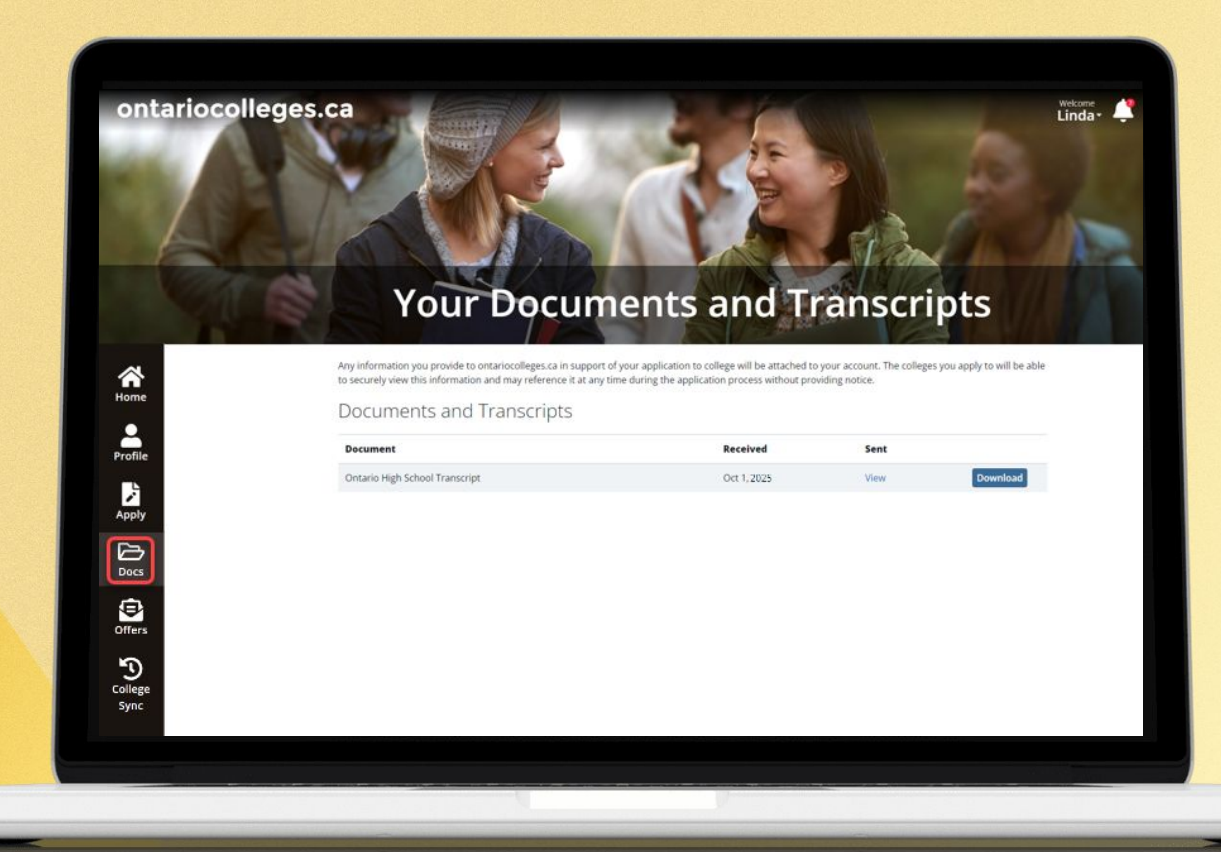

### **Complete the Application - Transcripts**

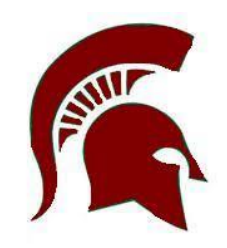

If you are currently in high school, you do **not** need to request your transcript. The school will send OCAS your grades. If you do not see your grades in the **Docs** section of **Your Dashboard**, contact your guidance counsellor.

Application Number: 240002255

#### Your Transcripts

Your transcripts are a record of your grades and help the colleges determine your eligibility for admission to college. If you have attended a secondary or postsecondary institution, you are required to provide this information in your application. If you don't see the institution you wish to request your transcript from here, please return to My Profile and make sure that institution is listed under Declared Education.

If your high school transcript is already posted in the Supporting Documents (Docs) section of your account and no updates are required, you do not need to create a new transcript request. The transcript on file will be sent to the college(s) when your application is submitted. If you applied in the past and requested post-secondary transcript(s), you will still need to create new transcript requests for the institutions you've attended as post-secondary transcripts aren't kept on file and need to be requested each time you apply.

When requesting postsecondary transcripts, you will have the option of sending the transcripts now or at the end of the term. If you are currently attending an Ontario public college or university, please check if the college(s) you are applying to require you to send your transcript now, at end of term\*, or both. If you have recently graduated from an Ontario public college or university, please wait until your final marks and credential information have been posted before ordering your transcript. More information on transcript requests can be found on the Transcripts page of our website.

## **Complete the Application - Review**

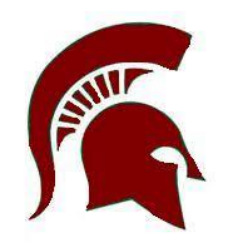

At this point, you've added your personal and education information, chosen a least one college program, and requested transcripts.

On the **Review** page, you can see all the information in a single view. Take time to really review the information and make sure that it is complete.

- Did you forget some education that you want to include?
- Do you want to add another program choice?
- Do you need to request another transcript (for example: from school outside of Ontario)?

1. Review the information in each section. If you need to make changes, select **Edit**. The corresponding page opens where you can make the required updates.

2. Once the information is accurate and complete, select the **I confirm** check box.

3. Select Continue to Payment.

### **Complete the Application - Payment**

The payment page:

- Shows you a list of the programs you chose
- The application fee is \$150
- You may apply for up to 5 programs
- Not more than 3 programs at any one school

Application Vouchers are available through your guidance counsellor if you need help paying the fee

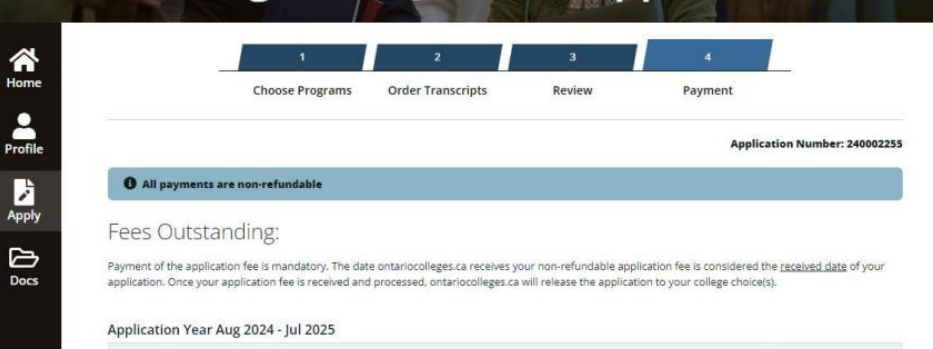

| ltem                   |                          |                                                                   |           |            | Amount   |
|------------------------|--------------------------|-------------------------------------------------------------------|-----------|------------|----------|
| Application to Ontario | Colleges - Application I | Number: 240002255                                                 |           |            | \$125.00 |
| 1                      | George Brown             | Architectural<br>Technology                                       | Sept 2024 | Semester 1 |          |
| 2                      | Centennial               | Architectural<br>Technology (Fast-<br>Track) (Optional Co-<br>op) | Sept 2024 | Semester 1 |          |
|                        |                          |                                                                   |           | Subtotal   | \$125.00 |

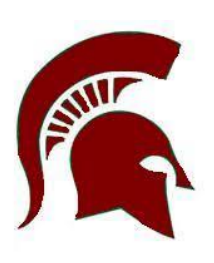

# Part 4 **Checking on your Application and Accepting an** Offer

## What next? Monitor your Application

Log in and see if there are any updates to your application

• Check **Your Dashboard** to see any new messages, documents, or offers.

As you can see in the example applicant's dashboard, there are four new messages.

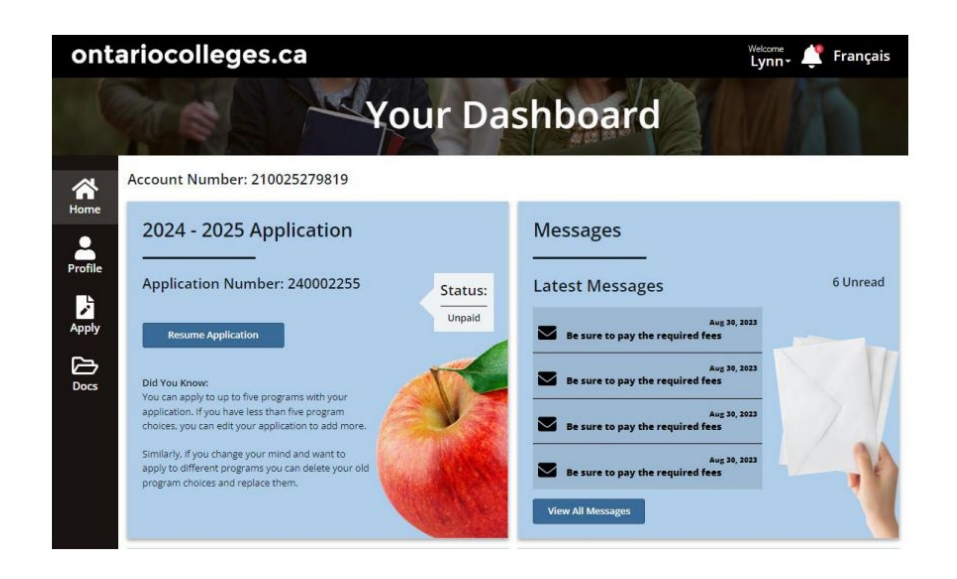

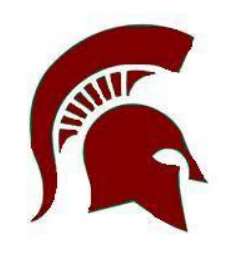

## How do I Know if my Application was Sent?

• On Your Dashboard, select College Sync.

• Activity History - shows where you have applied

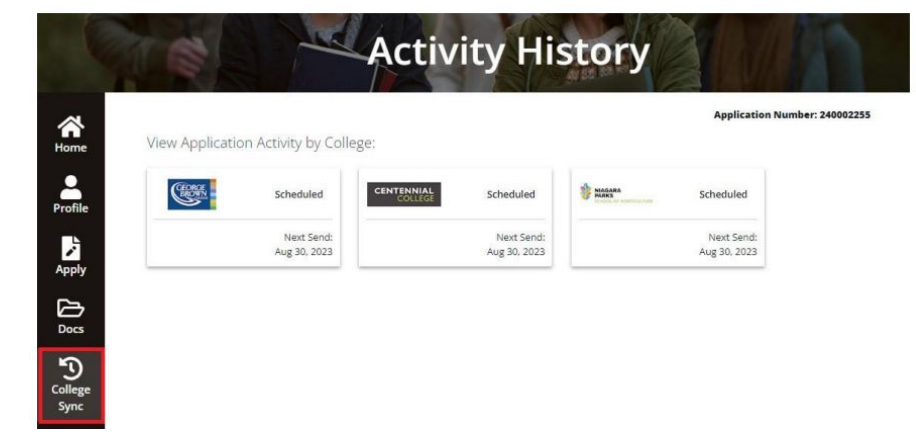

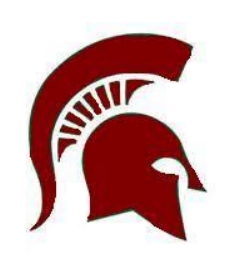

## **Accepting an Offer**

• On **Your Dashboard**, in the navigation panel, select **Offers** 

 Each offer has an EXPIRY date! Some offers will continue to be Available after the expiry date and other offers will become Unavailable as soon as the offer expires.

Decide which offer of admission you want to accept, then select **Accept**. Select **Yes**, accept this offer.

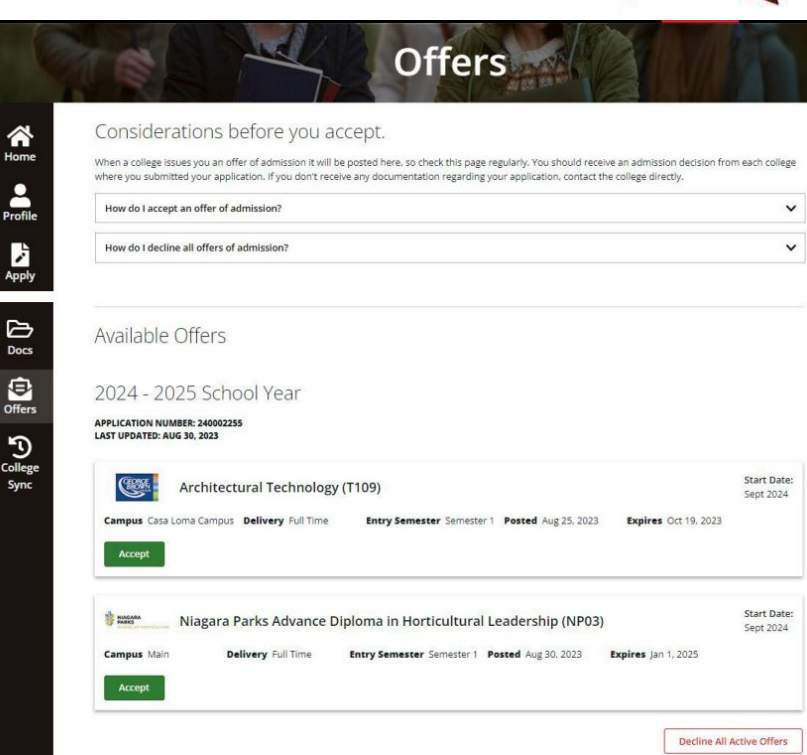

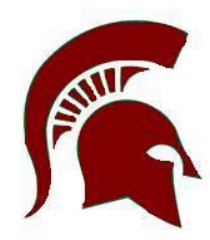

## Accepting an Offer - What if I Change my Mind?

• You can only accept 1 offer at a time

• If you change your acceptance your previous acceptance is automatically declined

• If an offer is expired but you would like to go to that program contact the college to see if they can extend the offer

• You can only confirm one offer a day. If you change your mind you need to wait until the next day to make the change

## **Declining an Offer**

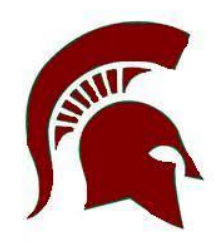

If you are accepting an offer of admission, there is no need to decline any other offers.

However, if you decide NOT to attend ANY college program in Ontario, you can decline all offers.

- 1. Log in to your ontariocolleges.ca account.
- 2. On Your Dashboard, in the navigation pane, select Offers.
- 3. At the bottom of the page, select Decline All Active Offers.

**IMPORTANT:** This will also decline any offer that you have already accepted.

## Important dates

## **Important Dates to Keep in Mind**

#### Early October 2024: Online Application Opens

Application opens at ontariocolleges.ca for programs beginning in fall 2025

#### November 1, 2024: Earliest Offer Date

This is the earliest date that colleges may begin to send offers of admission to programs for the upcoming academic year. Offers will continue to be issued until programs are filled or wait-lists are established.

#### February 1, 2025: Equal Consideration Date

Apply on or before this date in order to receive equal consideration for admission to programs starting the following fall. After this date, colleges consider applicants on a first-come, first-served basis until programs are full.

#### Note that applications to Highly Competitive Programs must be received by this date in order to be considered.

Many programs continue to accept applicants after February 1. Use the Find a Program tool at any time to find programs that are still open.

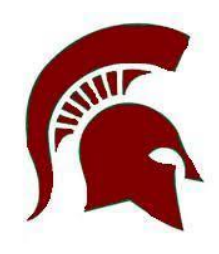

## **Important Dates to Keep in Mind**

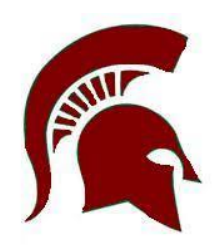

#### May 1, 2025: Deadline to Confirm Offers of Admission

Applicants must confirm their acceptance of an offer of admission by this date. Log in to your ontariocolleges.ca account to confirm your offer.

Colleges may extend offers of admission after this date. Each college will set the deadline to confirm offers made after May 1, and this deadline will be communicated to you with your offer.

#### June 2025: Tuition Deposit Due at the Colleges

The colleges require payment of a tuition deposit in June to secure your spot in your program. Each college sets its own tuition deposit amount and payment deadline. This information will be communicated to you by the college.

MAKE SURE YOU ARE CHECKING YOUR EMAIL and the OCAS dashboard REGULARLY SO YOU DON'T MISS IMPORTANT INFORMATION!!

#### **Summary of Important Dates**

Oct 2024: Application Opens

Nov 1, 2024: Earliest Offer Date

Feb 1, 2025: Equal Consideration Date

May 1, 2025: Deadline to Confirm Offer

June 2025: Tuition Deposit Deadline

## Important Information about the Application

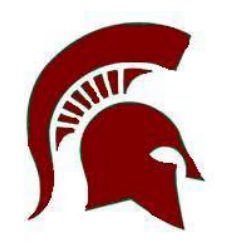

- The application processing fee is **\$150** (non-refundable). There may be additional fees to order transcripts.
- OCAS allows you to apply to **5 program choices**, with **no more than 3** at any one college.
- All program choices must start within the same academic year (August July).
- Your username is **permanent**. It will not change if you update your contact email address.
- Your password must be between 8 and 14 characters in length. DO NOT create more than one account.
- You cannot change your first name, last name, date of birth, OEN number or academic data. If there are problems with your grades, please connect with your Guidance Counsellor immediately.

#### **Need Help?**

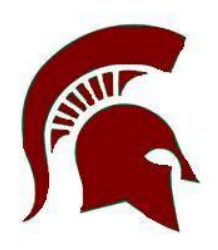

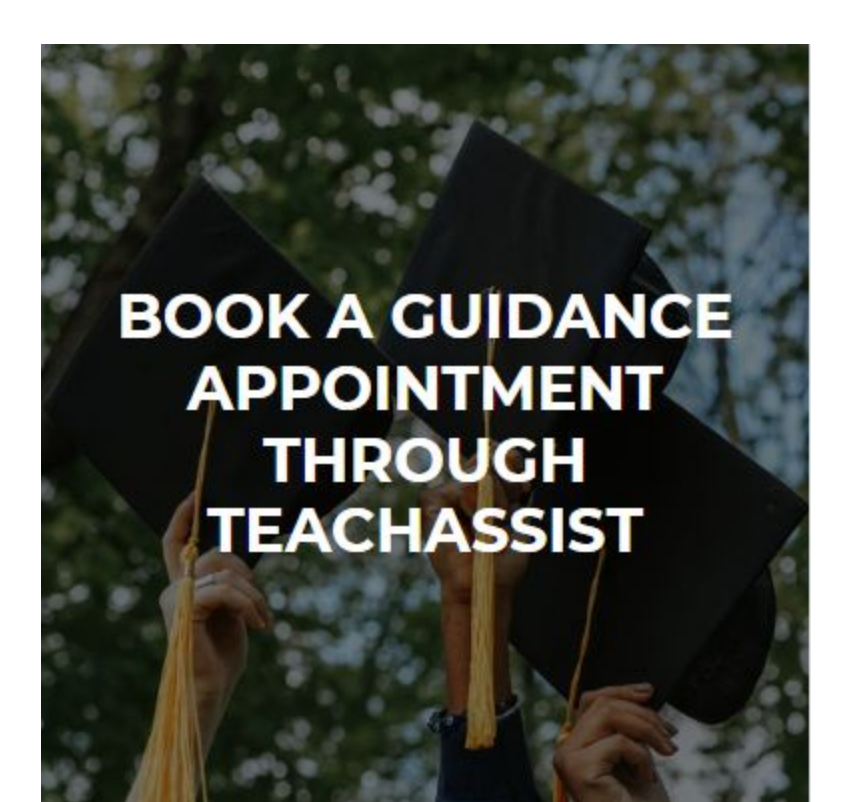